## Factory Resetting a District iPad JSASD Technology Department

Created **11-11-2020** by *Quinn Henry* Last Updated **11-11-2020** by *Quinn Henry* 

1. Find an open the settings app

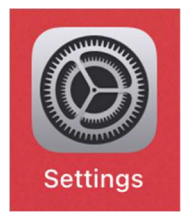

2. Make sure "General" from the list on the left side of the screen

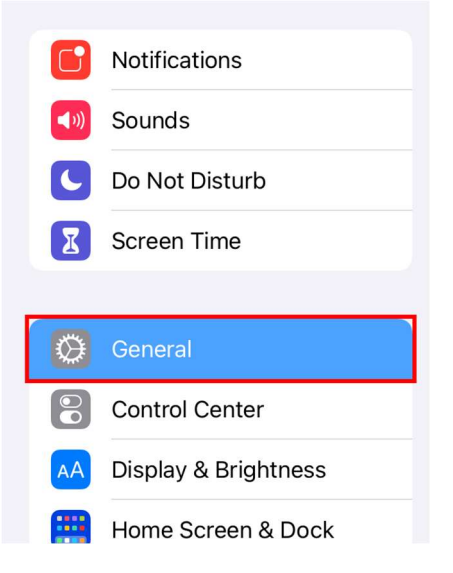

3. On the bottom of the right side of the screen, tap "Reset"

| VPN                | Not Connected > |
|--------------------|-----------------|
| Device Management  | MDM Profile >   |
|                    |                 |
| Legal & Regulatory | >               |
|                    |                 |
| Reset              | >               |
| Shut Down          |                 |

4. Tap "Erase All Content and Settings"

Reset All Settings

Erase All Content and Settings

5. Tap "Erase"

|    | <b>Erase iPad</b><br>This will delete all media and data,<br>and reset all settings.                            |       |  |
|----|----------------------------------------------------------------------------------------------------|-------|--|
|    | Cancel                                                                                                    | Erase |  |
| 6. | Tap "Erase"<br><b>Erase iPad</b><br>Are you sure you want to continue? All<br>media, data, and settings will be |       |  |
|    | erased.<br>This cannot be undone.                                                                               |       |  |
|    | Cancel                                                                                                    | Erase |  |

7. The iPad will begin to reset back to its original state

<u>Revision History</u> *Quinn Henry* **11-11-2020** – Created Document